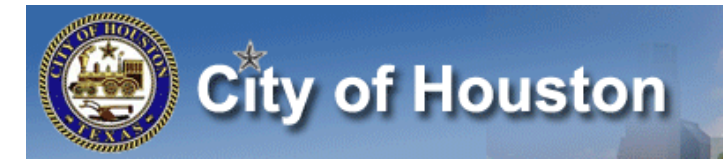

## **Comp Time Payout Job Aid**

There are three public Hyperfind Queries designed to assist you in monitoring accrual balances.

- The COH Payout Monitor, the COH Comp Time Monitor, and the COH Holiday Accrued Monitor.
- 2. They are located in your Related Items Pane area.
- 3. Click the blue arrow above the Globe to expand the area.

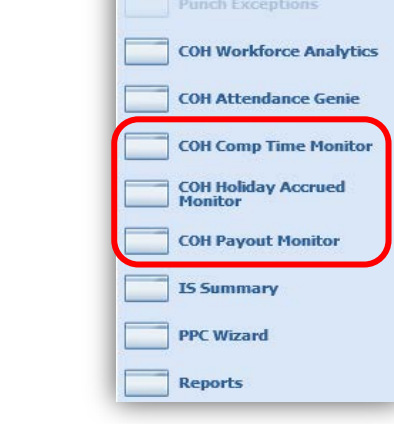

**Payroll Services** 

\*\*

->

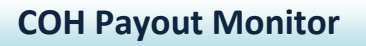

From the "Show" menu, select: PS-Comp-Time or HACC Payout

| COH PAYOUT MONITOR     | Show        | PS-Comp-Time or HACC Payout | • | Edit    |
|------------------------|-------------|-----------------------------|---|---------|
| Last relieshed. 5.19Pm | Time Period | Current Pay Period          | • | Refresh |

The Persons listed in this report have more than 0 hour in either "Compensatory Time EX Payout", "Compensatory Time NE Payout", or "Holiday Accrued Payout."

| COH PAYOUT MONITOR<br>Last Refreshed: 3:19PM | Show PS-Comp-Time or HACC Payout   Time Period Current Pay Period | Balance h<br>day of th<br>that have<br>expiratio<br>Refresh | neld in each payout accrual code<br>e selected Time Period. These a<br>e already exceeded the 180/120<br>n period. | e as of the last<br>re amounts<br>day |
|----------------------------------------------|-------------------------------------------------------------------|-------------------------------------------------------------|----------------------------------------------------------------------------------------------------|---------------------------------------|
| Actions * Punch * Amount * Accruals * Schedu | le 🔻 Approvals 👻 Payroll Prep 👻 Person 👻 Attend                   | lance 🔻 Leave 👻                                             | *                                                                                                    |                                       |
| Person ID 1 A                                | Person Name                                                       | Comp Time NE Payout                                         | Comp Time EX Payout                                                                                                | Holiday Accrued Payout                |
| 00029786                                     | ROY R                                                             | 12.0                                                        | 0.0                                                                                                    | 0.0 -                                 |
| 00054619                                     | HERBERT                                                           | 0.0                                                         | 0.0                                                                                                    | 6.5                                   |
| 00069123                                     | , NAYMOND                                                         | 12.0                                                        | 0.0                                                                                                    | 0.0                                   |

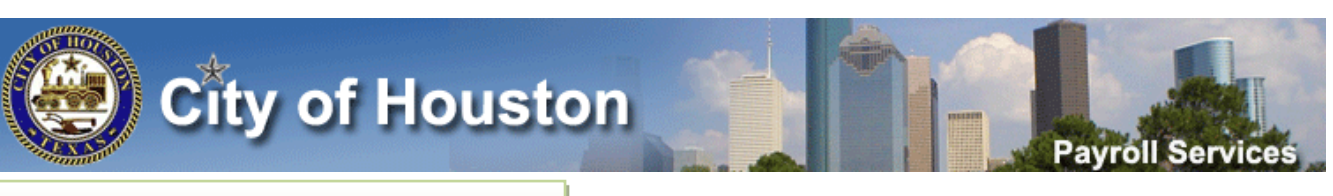

## **COH Comp Time Monitor**

## From the "Show" menu, select: PS-Comp-Time Available

| COH COMP TIME MONITOR | Show        | PS-Comp-Time Available |   | Edit    |
|-----------------------|-------------|------------------------|---|---------|
|                       | Time Period | Today                  | • | Refresh |

The Persons in this report have more than 0 hours in either "Compensatory Time EX" or "Compensatory Time NE."

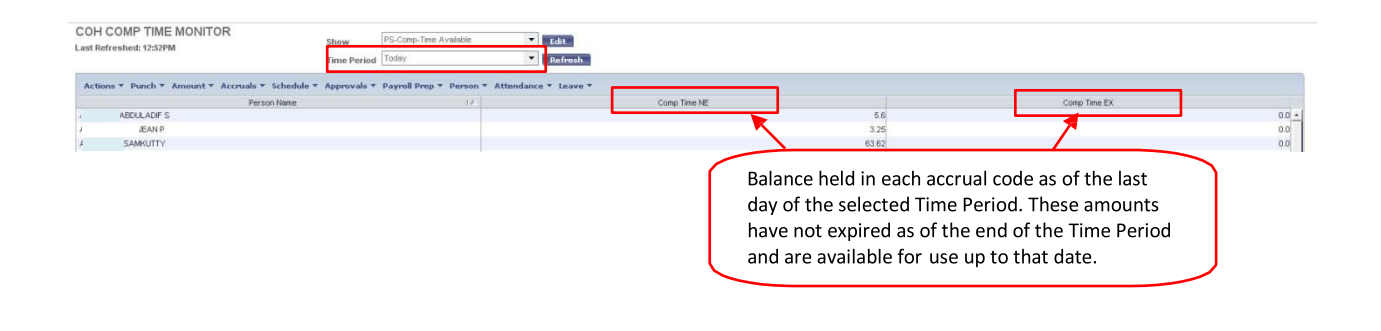

## **COH Holiday Accrued Monitor**

From the "Show" menu, select: PS-Holiday Accrued Available

| crued Available | Edit    |
|-----------------|---------|
| •               | Refresh |
| _               | •       |

The Persons in this report have more than 0 hours in "Holiday Accrued."

|             | Person Name | 17                 | Holiday Accrued                          |  |
|-------------|-------------|--------------------|------------------------------------------|--|
| VERA C      |             |                    |                                          |  |
| VERVEE 1    |             |                    | 7                                        |  |
| ousernine A |             |                    |                                          |  |
|             |             |                    |                                          |  |
|             |             |                    |                                          |  |
|             |             | Balance held in t  | the Holiday Accrued accrual code as of   |  |
|             |             | Durance nera in t  |                                          |  |
|             |             | the last day of th | ne selected Time Period. This amount has |  |
|             |             |                    |                                          |  |
|             |             | not expired as of  | f the end of the Time Period and is      |  |
|             |             |                    |                                          |  |
|             |             | available far use  | up to that data                          |  |